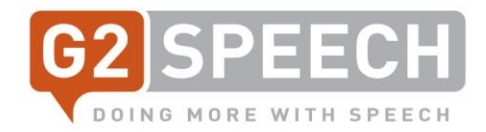

# G2 Speech – De Nieuwe Kayako (The New Kayako)

Migratie

Rob Olijve Service Manager V4, 04-10-2021

r.olijve@g2speech.com www.g2speech.com

g2speech.com

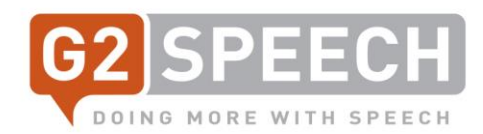

## Inhoud

| 3  |
|----|
| 3  |
| 3  |
| 4  |
| 5  |
| 7  |
| 10 |
|    |

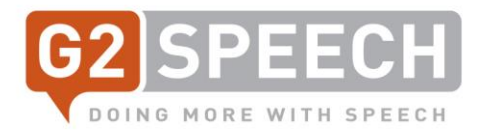

### 1. Introductie

#### 1.1. Doel van dit document

We gebruiken ons huidige Kayako systeem (Service Desk Incident Registratie Systeem) nu al meer dan 10 jaar. De tijd is gekomen om onze huidige versie (v4, vanaf oktober 2015) te updaten naar wat "De Nieuwe Kayako" wordt genoemd. We streven ernaar om de huidige versie te migreren naar de nieuwe versie in het weekend van 23/24 oktober 2021. De upgrade zal beginnen op 22 oktober om 18:00 CEST.

Alle klanten, gebruikers en tickets zullen worden gemigreerd naar de nieuwe versie. De migratie moet klaar zijn voor 25 oktober, 8am CEST.

Zodra de migratie is voltooid zal de URL hetzelfde blijven: https://g2speech.kayako.com

De nieuwe Kayako versie heeft een andere look en feel. Het belangrijkste kenmerk is dat Kayako niet langer wordt gezien als een ticketing systeem, maar als een customer journey tool. Elk stukje communicatie tussen de klant en G2 Speech kan worden geregistreerd en getoond op de klantkaart.

Dit document zal een overzicht geven van de nieuwe look en feel van het nieuwe Kayako en zal u details geven over nieuwe functionaliteiten en mogelijkheden.

| Datum | Van Tijd  | Tot Datum/Tijd  | Actie                                                                                                    |
|-------|-----------|-----------------|----------------------------------------------------------------------------------------------------|
| 22-10 | 6 PM CEST | 23-10 6 PM CEST | Start migratie; schakel alle mail wachtrijen uit voor de huidige Kayako versie.                                      |
| 23-10 | 6 PM CEST | 23-10 8 PM CEST | Controleren na migratie, Service Level Tags toepassen op alle klanten. G2 om door testplan te gaan.                  |
| 23-10 | 8 PM CEST |                 | GO / NO-GO beslissing                                                                                                |
| 23-10 | 9 PM CEST | 24-10 9 PM CEST | Pas DNS veranderingen toe (huidige Kayako<br>naar ander adres, De nieuwe Kayako naar<br>https://g2speech.kayako.com) |
| 25-10 | 8 AM CEST |                 | GO-LIVE                                                                                                    |

#### 1.2. Migratie tijdsverloop

Let op: ALLE bestaande tickets, klanten en gebruikers zullen worden gemigreerd naar het nieuwe Kayako.

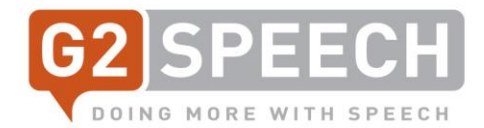

## 2. Login in The New Kayako

Om in te loggen in de nieuwe Kayako, ga je gewoon naar dezelfde URL als de vorige:

| https://g2speech.kayako.com |                                                                  |               |                      |           |
|-----------------------------|------------------------------------------------------------------|---------------|----------------------|-----------|
| G2 SPEECH                   | Waarmee kunnen we u help $\ \ \ \ \ \ \ \ \ \ \ \ \ \ \ \ \ \ \$ | Nederlands \$ | Conversatie beginnen | Aanmelden |
| DOING MORE WITH SPEECH      |                                                                  |               |                      |           |

# Inloggen bij G2 Speech Service Desk

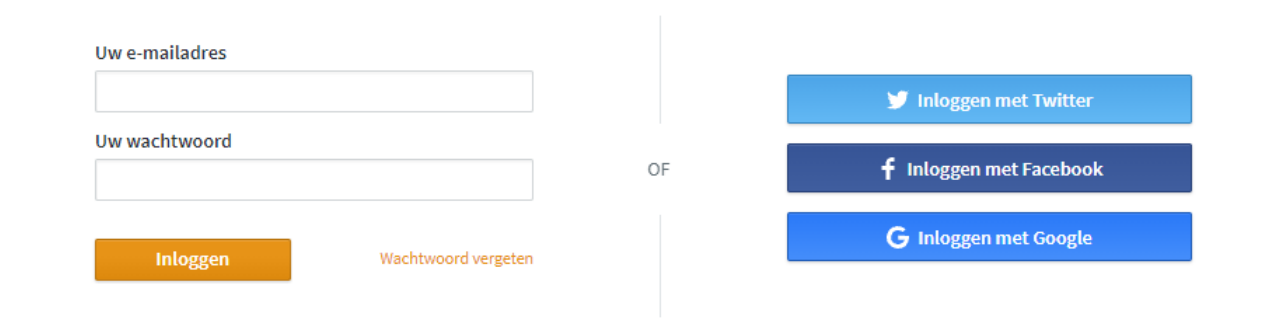

Als u eerder contact met ons heeft opgenomen, bent u waarschijnlijk al geregistreerd. Verkrijg uw wachtwoord.

Een account nodig? Meld u aan.

Log in met uw bekende account (e-mailadres en wachtwoord).

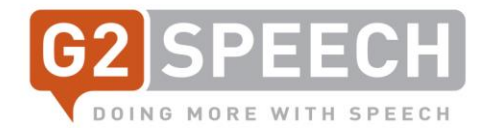

## 3. Help Center

Zodra u bent ingelogd, krijgt u het Help Center te zien:

|                                |                                        | Nederlands 0   | Conversatie beginnen | Gspeechs799 ↔ |
|--------------------------------|----------------------------------------|----------------|----------------------|---------------|
|                                |                                        |                |                      |               |
|                                | Waarmee kunn                           | ien we u helpe | en?                  |               |
| Ik heb ondersteuning nodig met |                                        |                | Zoeken               |               |
|                                | Conversati                             | e beginnen     |                      |               |
|                                |                                        |                |                      |               |
|                                | U HEBT 1 OPEN CONVERSATIE Alles bekiji | ken            |                      |               |

|                                                | ,                                                                          |               |                                        |
|------------------------------------------------|----------------------------------------------------------------------------|---------------|----------------------------------------|
| View All Conversations                         | G test conversation #1<br>Laatste reactie van Gspeechs799 • 21 uur geleden | >             | Remote Support: TeamViewer<br>download |
| Getting started                                |                                                                            |               |                                        |
| Welcome                                        |                                                                            | Populair in G | etting started                         |
|                                                |                                                                            | Welcome to yo | ur new Help Center!                    |
| SpeechReport                                   |                                                                            |               |                                        |
| Functional<br>Functional descriptions for Spee | chReport                                                                   | Populair in S | peechReport                            |
| Technical<br>Technical documentation regard    | ling SpeechReport                                                          | SpeechMike wi | th Windows10 1803                      |
| Remote Suppor                                  | t                                                                          |               |                                        |
| TeamViewer Access                              |                                                                            |               |                                        |

https://download.teamviewer.com/download/Team

In het Help Center kunt u al uw Conversaties bekijken, of een nieuw Conversatie starten. Er is ook een optie beschikbaar om TeamViewer te starten, voor snelle ondersteuning op afstand, en er worden Knowledge Base artikelen getoond, onderverdeeld in categorieën zoals Functioneel of Technisch.

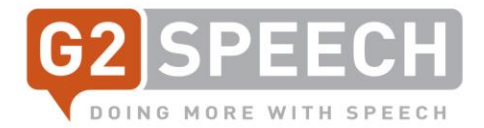

Het zoekvak in het midden van het scherm kan worden gebruikt om in de Kennisbank te zoeken naar bekende oplossingen of hulp/informatie.

| Waarmee kunnen we u       | helpen? |
|---------------------------|---------|
| release <u>notes</u>      | Zoeken  |
| SpeechReport > Functional |         |

Als u, zoals in het voorbeeld, op zoek bent naar Release Notes, hoeft u alleen maar die tekst in te typen en u krijgt mogelijke resultaten te zien - klik erop voor meer informatie.

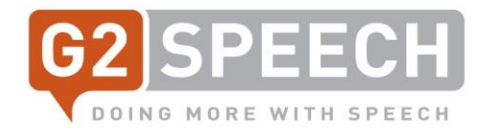

# 4. Begin een nieuwe Conversatie

Om een Conversatie te beginnen, klikt u op "Conversatie beginnen" op het hoofdscherm, in het midden of aan de rechterkant bovenaan, tussen "Taal" en uw gebruikersaccount:

|                  |                | Nederlands Conversatie beginnen Gspeechs799 v                                                                                                    |
|------------------|----------------|----------------------------------------------------------------------------------------------------|
|                  |                | Waarmee kunnen we u helpen?                                                                                                    |
|                  |                | release notes Zoeken                                                                                                    |
|                  |                | Conversatie beginnen                                                                                                    |
| Hieronder ziet u | het invoersche | rm voor de nieuwe Conversatie:<br>G2 Speech Service Desk / Een conversatie beginnen<br>Verstuur bericht                                                                                   |
|                  |                | Prioriteit Medium  Prioriteit Gebruiker Afdeling Radiology Gebruiker Afdeling Product SpeechReport SpeechReport Externe Identificatie Optioneel Externe Identificatie, by TOPdeak nummer. |
|                  |                | Onderwerp Bericht                                                                                                    |
|                  |                | Beschrijving van het Incident<br>Bestanden aanleveren (Optioneel. Max Size: 20MB)<br>Bestanden kiezen of sleep bestanden hierheen                                                         |
|                  |                | Versturen                                                                                                    |

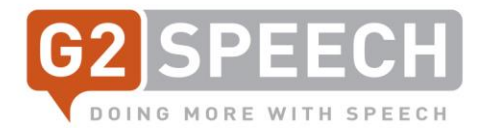

Hier kunnen prioriteiten worden ingesteld, variërend van High (hoog - systeem down), Medium (Gemiddeld) of Low (Laag), en de prioriteiten Request for Information, Request for Change en Request for SpeechRecognition.

Bij het invoeren van een Conversatie stelt u de prioriteit in, de gebruikersafdeling, het product waarop het betrekking heeft en optioneel de Externe Identificatie, bijv. uw interne helpdesk ticketnummer. Vervolgens voert u het onderwerp in en een meer gedetailleerd bericht.

Extra bestanden, zoals logfiles, printscreens, geluidsbestanden etc, kunnen worden toegevoegd met de Upload Files optie.

Als alle verplichte velden zijn ingevuld, drukt u op de knop Verzenden. U ontvangt een e-mail met de bevestiging van de Conversation ID.

G2 Speech Service Desk / Mijn conversaties

Wanneer u op verzenden hebt gedrukt, krijgt u het volgende scherm te zien:

| Geef een reactie                             | Bijwerken                                 |
|----------------------------------------------|-------------------------------------------|
|                                              | Conversatie kenmerk:                      |
|                                              | 105                                       |
|                                              | Луре:                                     |
|                                              | Incident                                  |
| Bestanden kiezen of sleep bestanden hierheen | Status:                                   |
| ·                                            | New                                       |
| Gspeechs799                                  | Prioriteit:                               |
|                                              | Medium                                    |
| voorbeeld conversatie tekst                  | Toegewezen aan:                           |
|                                              | Service Desk BNLX                         |
|                                              | Gebruiker Afdeling Optioneel              |
|                                              | Radiology \$                              |
|                                              | Gebruiker Afdeling                        |
|                                              | Externe Identificatie Optioneel           |
|                                              | topdesk #12345                            |
|                                              | Externe Identificatie, by TOPdesk nummer. |
|                                              | Product                                   |
|                                              | SpeechReport ÷                            |
|                                              | , ,                                       |
|                                              |                                           |

Hier worden de details van uw Conversatie getoond, inclusief de Conversation ID en de velden die u zojuist hebt ingesteld. U krijgt een update van de Conversatie zodra een antwoord is gegeven. U kunt een antwoord maken in het vak dat 'voeg een antwoord toe' toont - zodra het antwoord is bijgewerkt, drukt u op 'Bijwerken'.

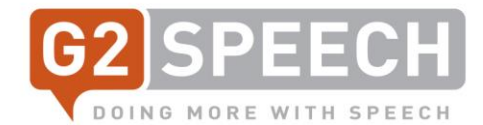

Als u terugkeert naar uw startpagina, zult u zien dat u nu actieve Conversaties heeft:

|                        | U HEBT 2 OPEN CONVERSATIES Alles bekijken                                                 |                            |
|------------------------|-------------------------------------------------------------------------------------------|----------------------------|
|                        | G voorbeeld conversatie melding ><br>Laatste reactie van Gspeechs799 • één minuut geleden | Remote Support: TeamViewer |
| View All Conversations | G test conversation #1<br>Laatste reactie van Gspeechs799 • één dag geleden               | download                   |
|                        |                                                                                           |                            |

Als een Conversatie gesloten was (status Completed), kunt u alle Conversaties bekijken via de link 'View All Conversatiobs" (bekijk alle Conversaties) aan de linkerkant.

| G2 Speech Service Desk<br>Conversaties                                                        |
|-----------------------------------------------------------------------------------------------|
| Open                                                                                          |
| G voorbeeld conversatie melding<br>#105 - Laatste reactie van Gspeechs799 • 2 minuten geleden |
| G test conversation #1<br>#104 - Laatste reactie van Gspeechs799 • één dag geleden            |
| Afgerond                                                                                      |
| G nu wel?<br>#102 - Laatste reactie van Rob Olijve • 12 dagen geleden                         |
| G test 826<br>#101 - Laatste reactie van Gspeechs799 • 14 dagen geleden                       |

Dit zal u dan uw open en afgeronde Conversaties tonen.

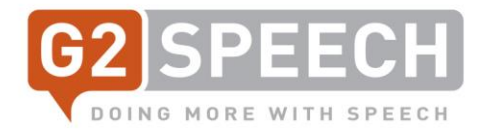

## 5. Verdere ondersteuning

Indien u verdere hulp nodig heeft, kunt u ofwel bellen met uw overeenkomstige Service Team, of een e-mail sturen.

| Service Desk team Benelux: | +31 (0)88 2378 410, servicedesk@g2speech.com |
|----------------------------|----------------------------------------------|
|                            |                                              |

Servicedeskteam UK/Ierland: +4

+44 (0)113 543 0818, support.uk@g2speech.com